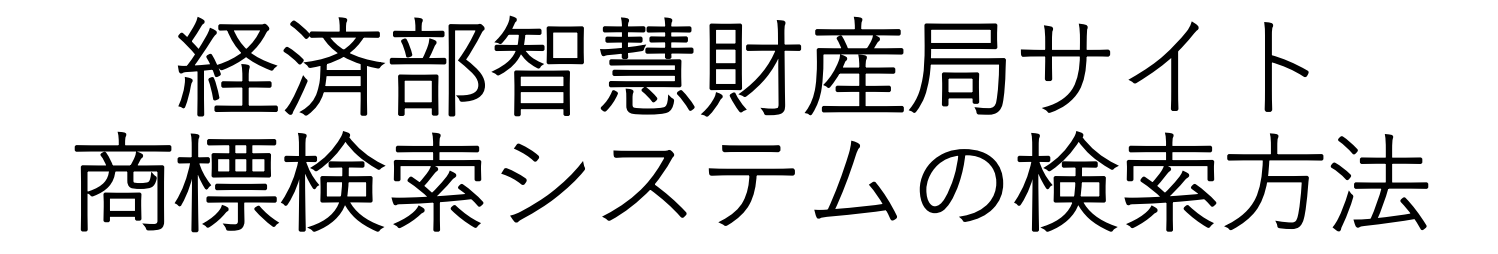

日本台湾交流協会台北事務所 2020.09.01

# 1. 商標検索システムのサイトへのアクセス

### <u>アクセス方法:</u>

- ・経済部智慧財産局(<u>https://www.tipo.gov.tw/tw/mp-1.html</u>)→商標→商標検索
- ・智慧財産局商標検索系統(<u>https://twtmsearch.tipo.gov.tw/OS0/OS0101.jsp</u>)

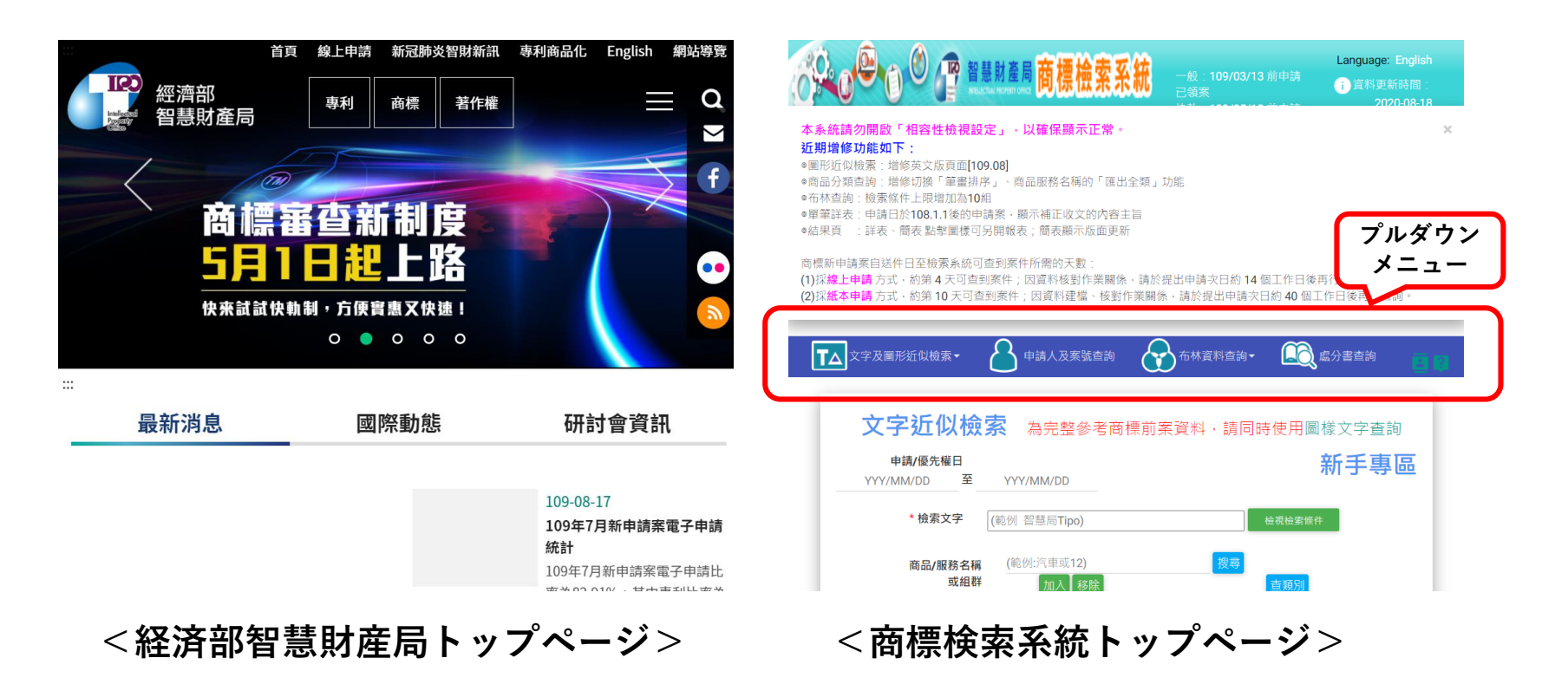

# 2. 商標検索システム・プルダウンメニュー概要

#### <u>メニュー説明:</u>

- · 文字及圖形近似檢索
   1.文字近似檢索(文字近似検索)
   2.圖形近似檢索(図形近似検索)
   · 申請人及室號本約
- ・申請人及案號查詢
   (出願人、案件番号検索)

### <u>検索結果の表示項目の選択:</u>

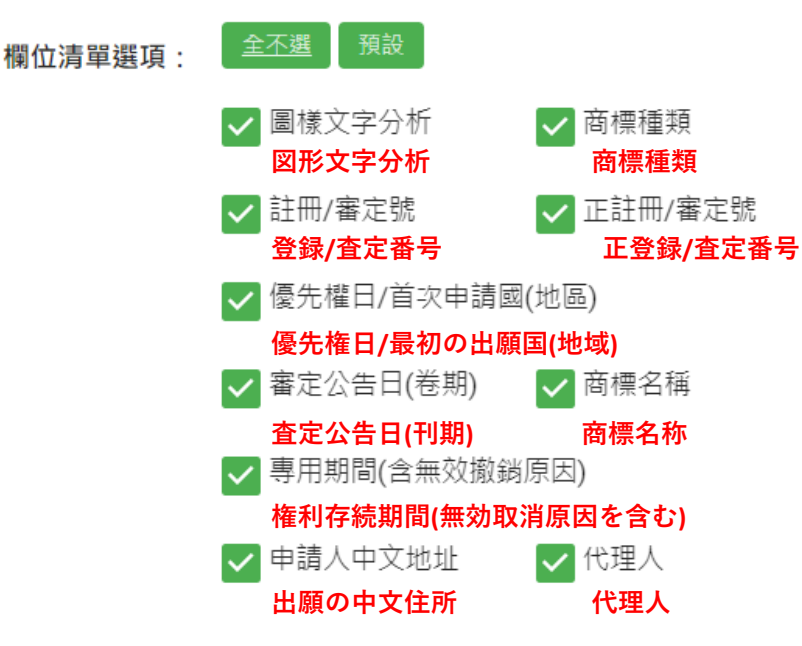

・布林資料查詢
1.布林資料查詢(ブーリアン検索)
2.圖樣文字查詢(図形文字検索)
3.商品及服務名稱分類查詢 (商品、役務の名称分類検索)
4.非傳統商標查詢(非伝統商標検索)

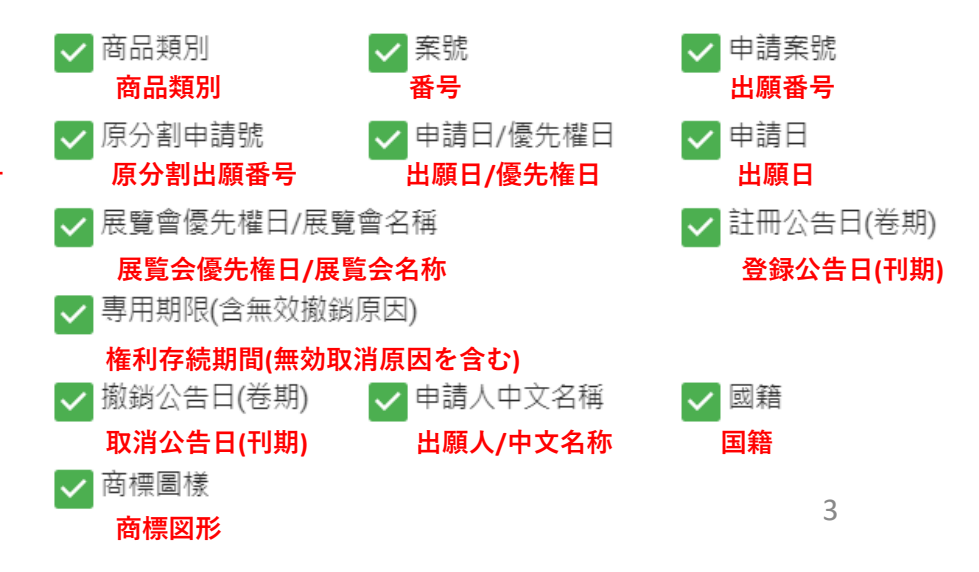

# 3. 文字近似検索ページ概要

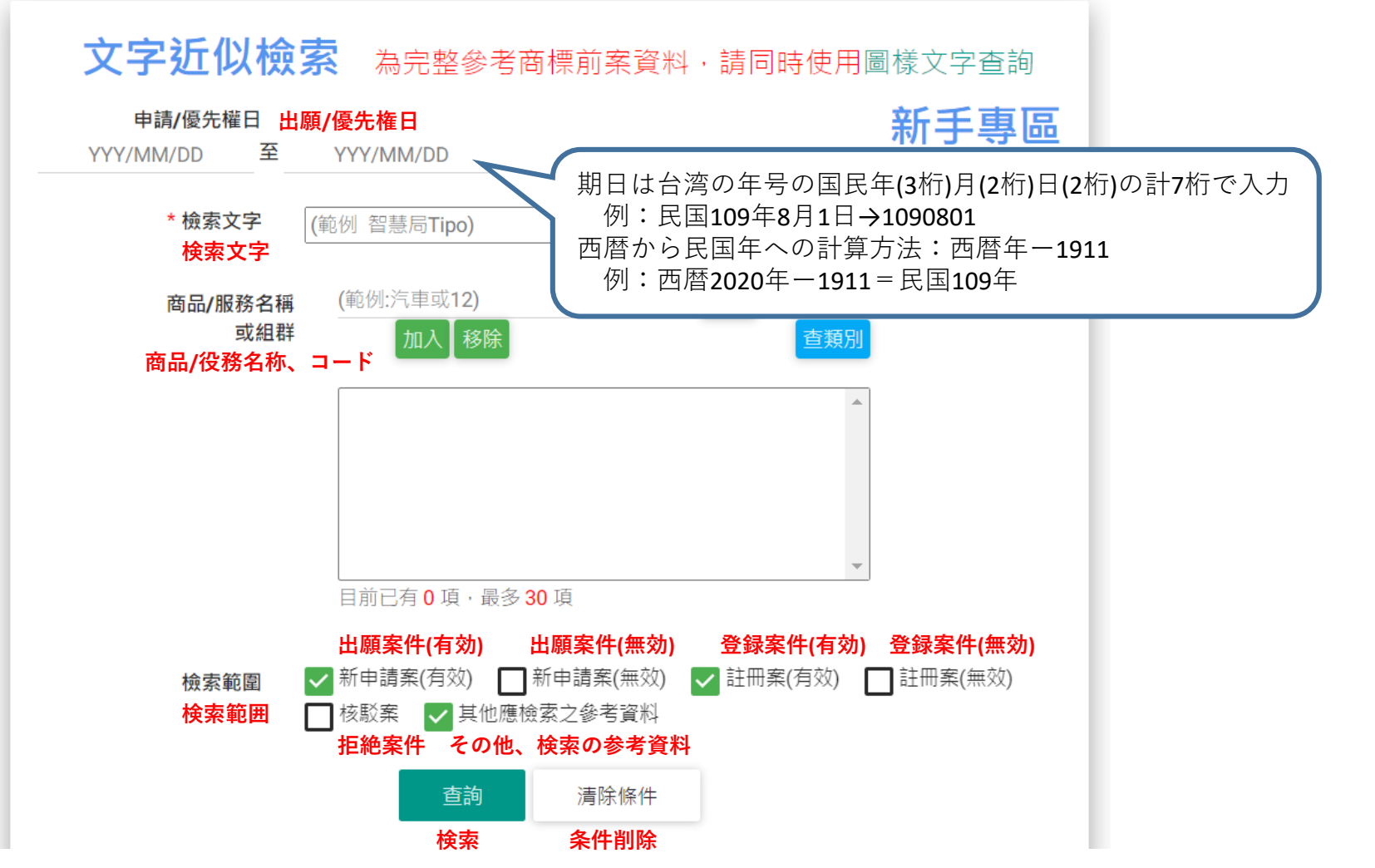

## 4. 出願人、案件番号検索ページ概要

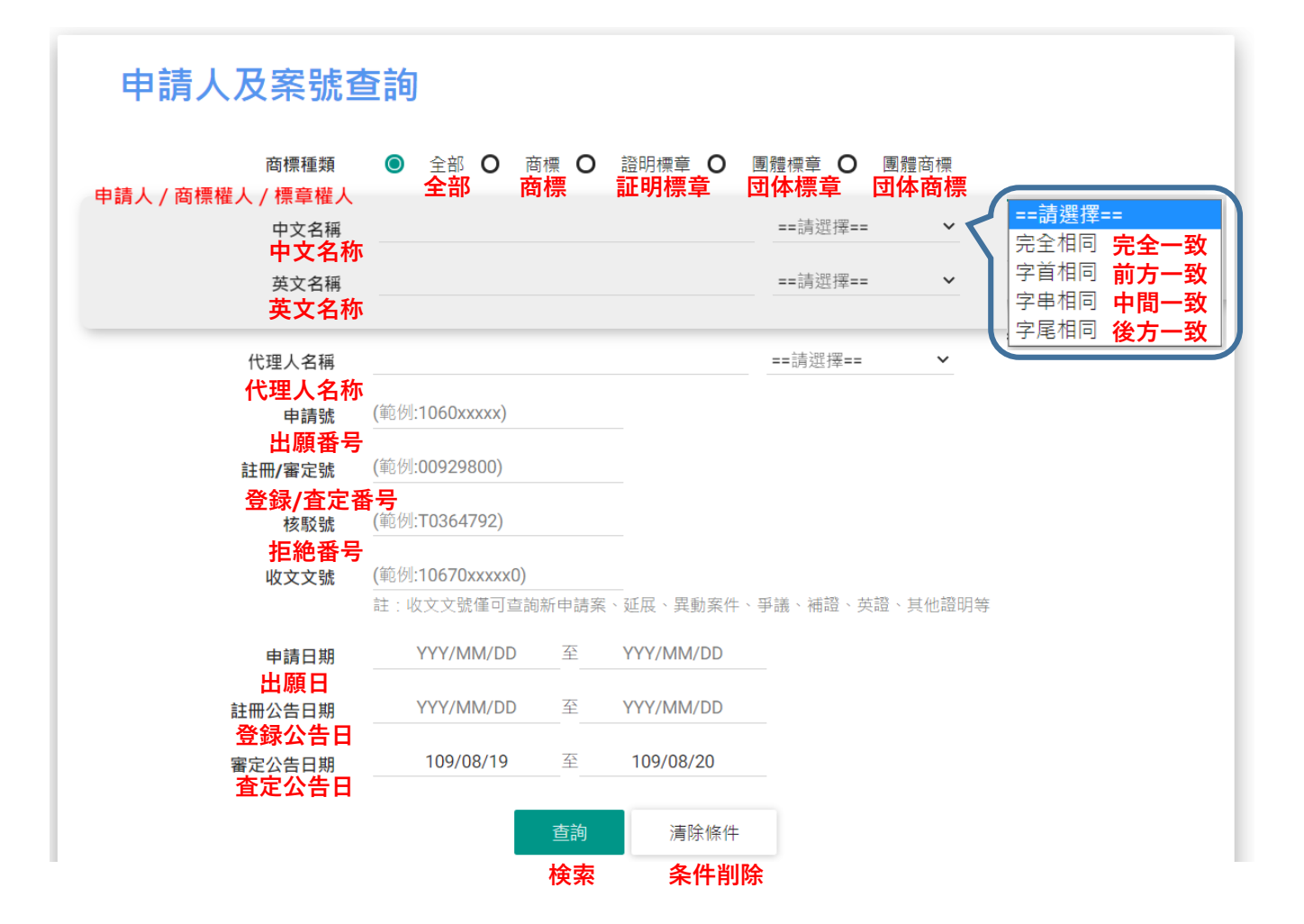

## 5. ブーリアン検索ページ概要

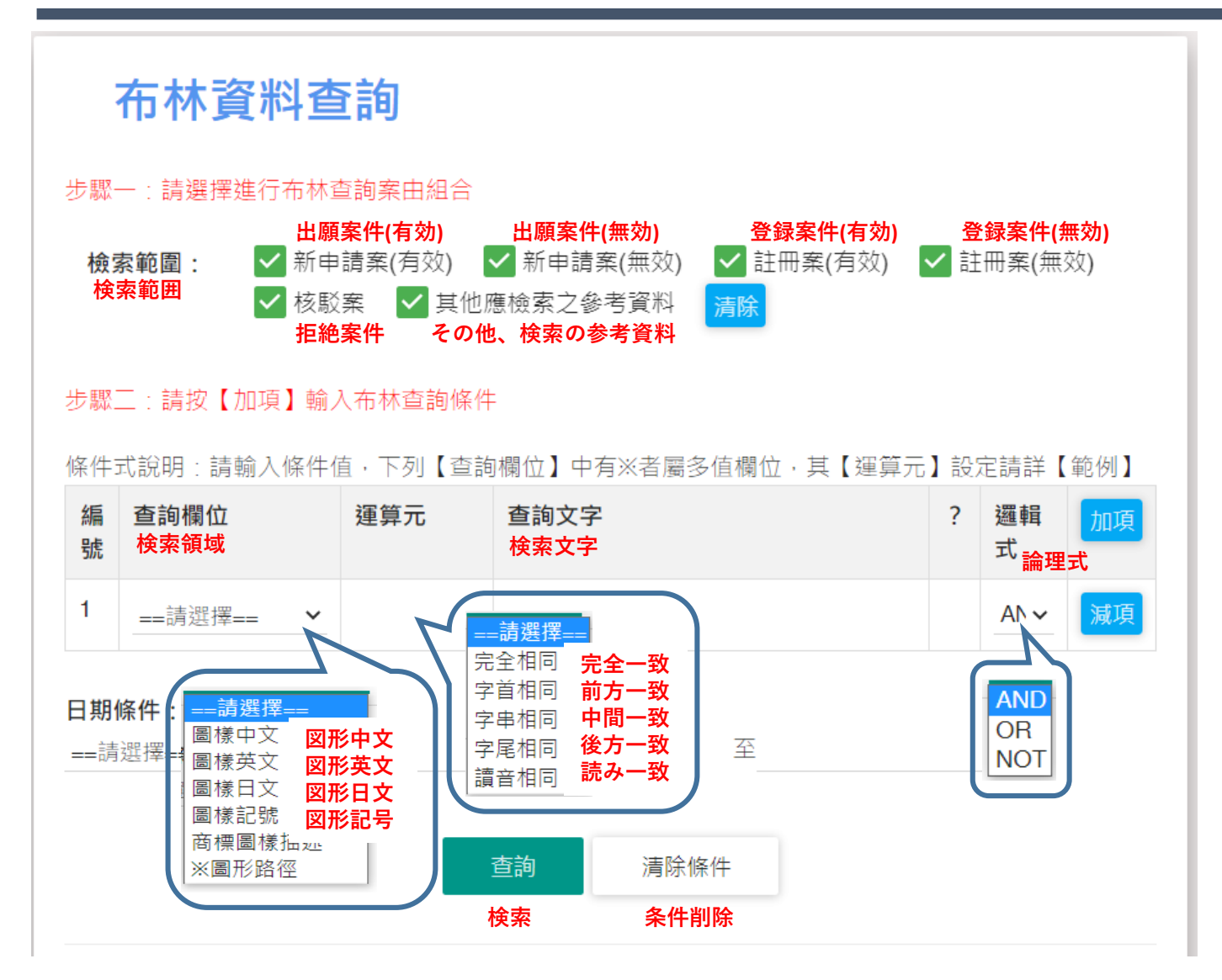

### 6. 図形文字検索ページ概要

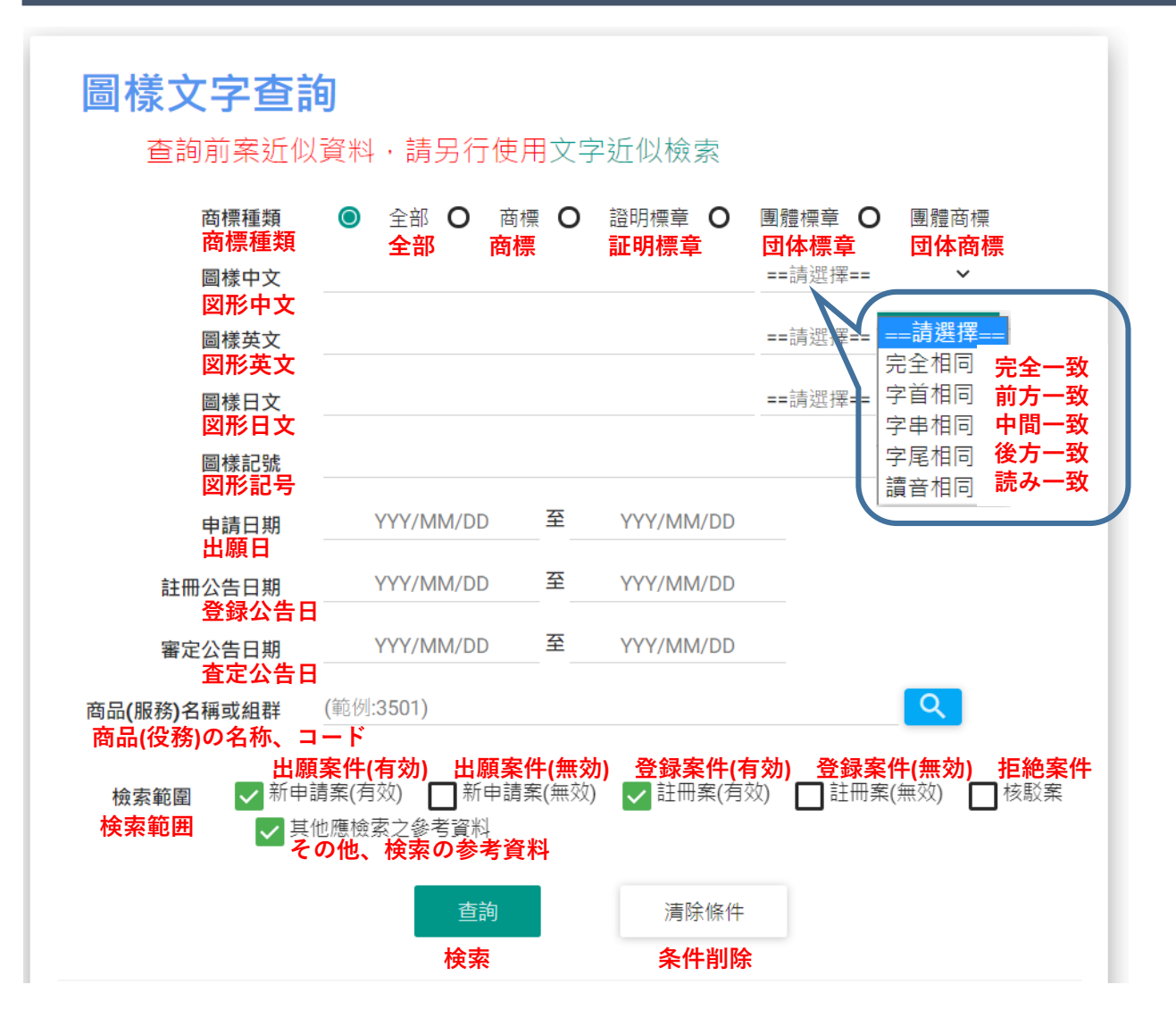

# 7. 検索結果;案件別詳細シート

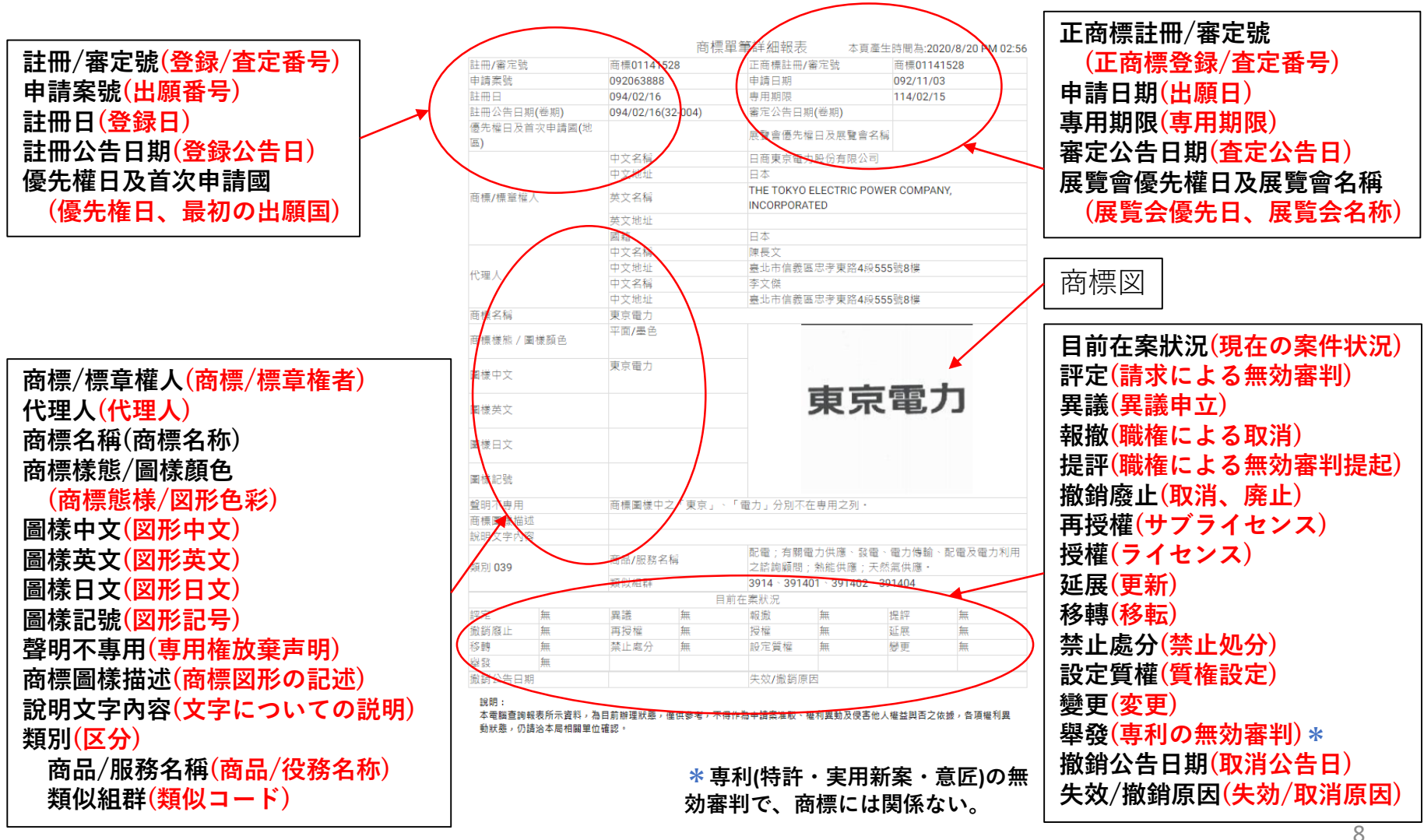

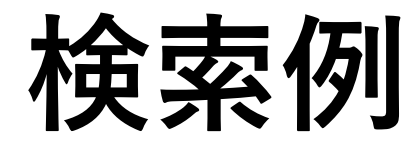

### 1. 図形文字検索ページ概要

#### <u>検索例:</u>

商標中に「東京」又は「Tokyo」を含む商標を検索する場合

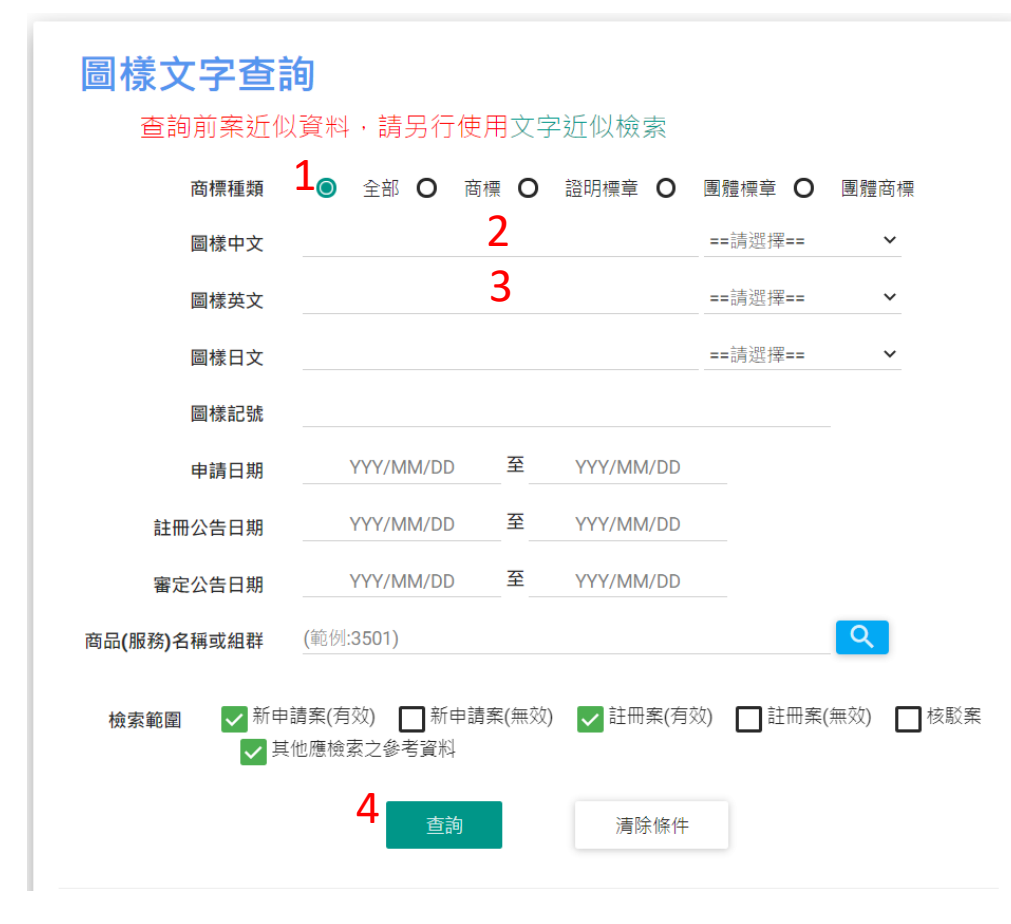

- 1. 商標種類を『全部』を選択する
- 2. 圖樣中文(図形中文)の欄に「東京」と 入力しプルダウンメニューから『字串 相同(中間一致)』を選択する
- 3. 圖樣英文(図形英文)の欄に「Tokyo」と 入力しプルダウンメニューから『字串 相同(中間一致)』を選択する
- 4. 『査詢(検索)』をクリックする

#### 注意

- ・『完全相同(完全一致)』を選択しても他 の文字が含まれている場合があり、検索 後に選別が必要
- ・日本語の漢字と繁体字では異なる検索結
   果がでるので注意する(繁体字例;橫濱, 靜岡,廣島,徳島,鹿兒島)

### 2. ブーリアン検索ページ概要

#### 検索例:

商標中に「東京」と「電力」とを共に含む商標を検索する場合

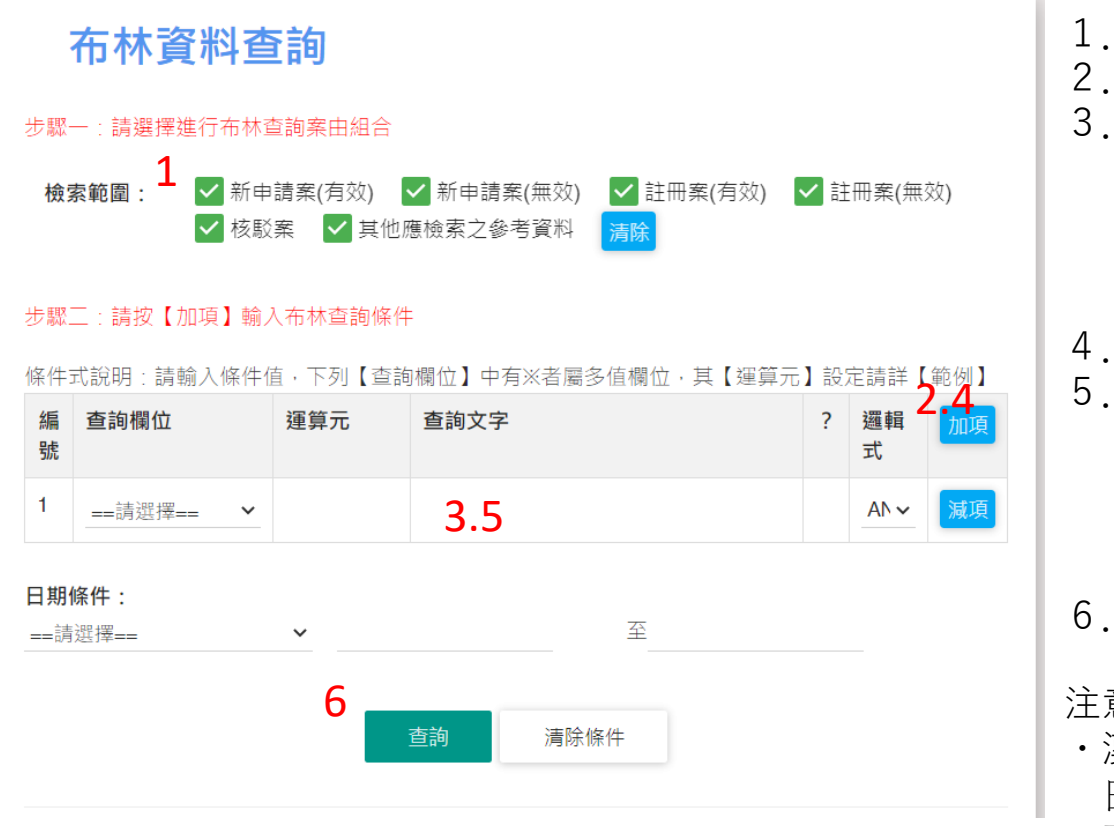

- 2. 条件式の『加項』をクリックする
- 3. 查詢欄位(検索領域)で圖樣中文(図形中文) を選択、プルダウンメニューから『字串 相同(中間一致)』を選択、 査詢文字(検索 文字)の欄に「東京」と入力、邏輯式(論 理式)は「AND」を選択する
- 4. 条件式の『加項』をクリックする
- 5. 查詢欄位(検索領域)で圖樣中文(図形中文) を選択、プルダウンメニューから『字串 相同(中間一致)』を選択、 査詢文字(検索 文字)の欄に「電力」と入力、邏輯式(論 理式)は「AND」を選択する
- 6. 『査詢(検索)』をクリックする

#### 注意

・漢字カタカナひらがな混じりの商標は圖樣 日文(図形日文)で検索する(例;東京ばな 奈) 11